2020/04/20

### Mylogでテストを受ける方法 (スマートフォン)

教育開発センター

## mylogに入る

大学HPのトップ画面からmylog のバナーをクリック

<u>スマートフォンはこちら</u> をクリックすると下の画面にな るので 自分のIDとパスワードを入力し て LOGIN をクリック

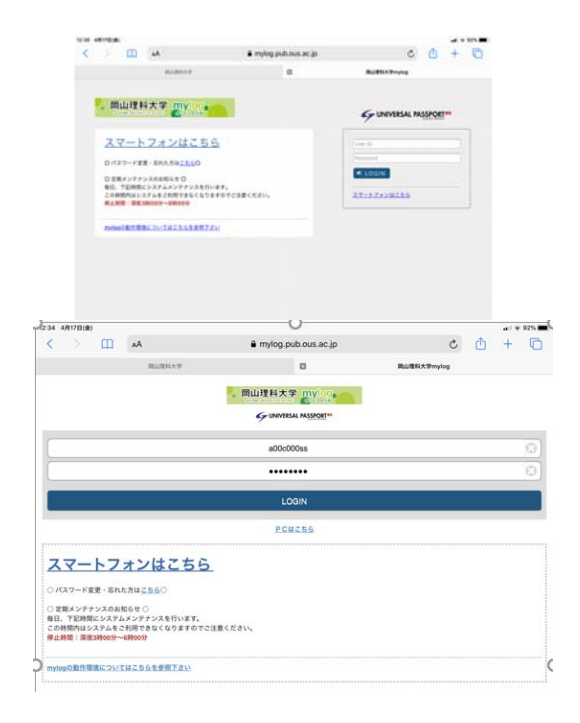

#### Mylogのトップ画面の

# クラスプロファイル ふ をクリック クラスプ ロファイ ル

| 12:34 | 4月17日(金)             |       |           | â                   |                    |   | al S | 91% |
|-------|----------------------|-------|-----------|---------------------|--------------------|---|------|-----|
| <     |                      | Ш     | AA        | mylog.pub.ous.ac.jp | Ç                  | ₾ | +    | C   |
|       |                      |       | 周山理科大学    | ۵                   | <b>岡山亜科大学mylog</b> |   |      |     |
| ≡     |                      |       |           | 同山理科大学mylog         |                    |   |      |     |
|       |                      |       |           | ポータルトップ             |                    |   |      |     |
|       |                      |       |           | 2020/04/17(金)       |                    |   |      |     |
|       |                      |       |           |                     |                    |   |      | 0   |
| 0     | 重要                   |       |           |                     |                    |   |      |     |
| 揭     | 示11件                 |       |           |                     |                    |   |      | Ø   |
| 0     | 期限あり                 |       |           |                     |                    |   |      |     |
| 7     | ンケート1                | 件/コー  | ス調整させくコース | テスト1件               |                    |   |      | Ø   |
|       | 19<br>17 19<br>17 19 | 制变更   | 11 07/6   |                     |                    |   |      |     |
| 0     |                      |       |           | マイスケジュールを追加する       |                    |   |      |     |
| 將日    | 1                    |       |           |                     |                    |   |      |     |
| 経     | 雪学基礎                 | の授業に  | こついて      |                     |                    |   |      | 0   |
| 春     | 学期開講の                | 教育相談  | 淡の理論と方法(木 | 「曜日4時限)について         |                    |   |      | Ø   |
| 350   | 181                  |       |           |                     |                    |   |      |     |
| 予定    | [はありませ               | t.,   |           |                     |                    |   |      |     |
| 89    | に入り                  |       |           |                     |                    |   |      |     |
| ß     | ボータル                 | サイト   |           |                     |                    |   |      | Ø   |
| ß     | момо с               | AMPUS | 8         |                     |                    |   |      | Ø   |
| ß     | 岡山理科                 | 大学ホー  | -4        |                     |                    |   |      | Ø   |
| ß     | 交通アク                 | セス・キ  | ・ヤンパスMAP  |                     |                    |   |      | Θ   |

#### 履修科目の一覧が表示される

受講する科目をクリック (曜日違いが2つ表示されるが どちらでもOK)

(ここでは地球科学 I をクリック)

|   | 12:36 4                | 月17日(金)   |      |             |              |      |              |        |       |   | ul 🕅 | 91% |
|---|------------------------|-----------|------|-------------|--------------|------|--------------|--------|-------|---|------|-----|
|   | <                      |           | Ш    | AA          |              |      | ub.ous.ac.jp |        | Ç     | ₾ | +    | C   |
|   |                        |           |      | 国山理科大学      | P.           |      | B            | 国山理科大学 | mylog |   |      |     |
|   | ≡                      |           |      |             |              |      | 大学mylog      |        |       |   |      |     |
|   |                        |           |      |             |              | 授業   | 《選択          |        |       |   |      |     |
|   | _                      |           |      |             |              | 2020 | 年度春1         |        |       |   |      |     |
|   | 月曜日                    | 1         |      |             |              |      |              |        |       |   |      |     |
|   | 2限<br>フレ<br>1-3        | /ッシュ<br>  | マンセ  | ミナー [F011   | ] FB210600 🚥 | I    |              |        |       |   |      | 0   |
| ( | 3限<br>地球               | ₹科学I      | 【月3木 | 3] [SC71] r | FSS01800 eee |      | )            |        |       |   |      | Ø   |
|   | 木端E<br>3限<br>地現<br>1-2 | ₃<br>₹科学I | 【月3木 | 3] [SC71] F | FSS01800 🚾   |      |              |        |       |   |      | 0   |

ここではコース学習から入 る方法を説明します

コース学習

をクリックすると下の画面 が表示されるので

科目名

をクリックする

| 12:37 4月17日(金)                  |                 |                     |                    | al 🕈 90% 🔳 |
|---------------------------------|-----------------|---------------------|--------------------|------------|
| < > 🖽                           | AA              | mylog.pub.ous.ac.jp | උ 🖞                | + 🗅        |
|                                 | 同山理科大学          |                     | <b>回山理科大学mylog</b> |            |
| ≡                               |                 | <b>岡山理科大学mylog</b>  |                    |            |
|                                 |                 | 機能選択                |                    |            |
| 2020年度春1<br>月3 地球科学I 【月3木3】 [Se | C71] [FSS01800] |                     |                    | $\odot$    |
| 授業資料                            |                 |                     |                    | 0          |
| 課題提出                            |                 |                     |                    | Ø          |
| テスト                             |                 |                     |                    | Ø          |
| クリッカー                           |                 |                     |                    | Ø          |
| コース学習                           |                 |                     |                    | まり1/1件 🔊   |
| プロジェクト                          |                 |                     |                    | Ø          |

| 12:37 | 4月17日(金)            |           |              | <u>a</u>            |             |   | al 🕈 | 90% |
|-------|---------------------|-----------|--------------|---------------------|-------------|---|------|-----|
| <     | >                   | Ш         | AA           | mylog.pub.ous.ac.jp | Ç           | ₾ | +    | C   |
|       |                     |           | 国山理科大学       | ۵                   | 周山理科大学mylog |   |      |     |
| ≡     | 同山理科大学my/og         |           |              |                     |             |   |      |     |
|       |                     |           |              | コース一覧               |             |   |      |     |
| 0     | 2020年度春1<br>月3 地球科特 | *I (FSS01 | 800]         |                     |             |   |      |     |
|       |                     |           |              |                     |             |   |      | 1件  |
| 地理    | 求科学Ⅰ【月              | ]3木3]     | [SC71] 【山口 — | 裕]                  |             |   |      | 6   |
|       |                     |           |              |                     |             |   |      |     |

# テストの 〇 をクリックする とテスト情報の画面になります。

|                                      |                                       | ш                                        | AA                                                                | mylog.pub.ou | ıs.ac.jp |     | Ç        | € | Û | + | C  |
|--------------------------------------|---------------------------------------|------------------------------------------|-------------------------------------------------------------------|--------------|----------|-----|----------|---|---|---|----|
|                                      |                                       |                                          | 岡山運科大学mylog                                                       |              |          | 岡山川 | 重科大学mylo | 9 |   |   |    |
| ≡                                    |                                       |                                          |                                                                   |              | ;≑mylog  |     |          |   |   |   |    |
|                                      |                                       |                                          |                                                                   | テスト          | 一覧       |     |          |   |   |   |    |
| <b>ک</b>                             | 2020年度春1<br>月3 地球科学I (FSS01800)       |                                          |                                                                   |              |          |     |          |   |   |   |    |
| _                                    |                                       |                                          |                                                                   |              |          |     |          |   |   |   | 2件 |
| <del>- 元</del>                       | ト受付#<br>(科学)                          | 確認テス                                     | ( F                                                               |              |          |     |          |   |   |   |    |
| 地球ニレンスステ                             | 科学<br>ス:地球<br>:第0回<br>ト開始日<br>ト終了日    | 科学I 【月3<br>地球科学I<br>時:2020/0<br>時:2020/0 | 8本3] [SC71 [山口 ー<br>オリエンテーション<br>04/17(金) 13:15<br>04/17(金) 16:10 | 幣]           |          |     |          |   |   |   | Ø  |
| 77                                   |                                       | 1 💿                                      |                                                                   |              |          |     |          |   |   |   |    |
| ···································· | SK : ○<br>H SK : ·<br>SE :<br>D ♥ : 0 | 10                                       |                                                                   | テストを         | 実施する     |     |          |   |   |   |    |
| ··テス確<br>■:1<br>・··                  |                                       |                                          | の簡単な報問                                                            | テストを         | 実施する     |     |          |   |   |   |    |

#### 2. テスト

テスト情報、特にテスト時間、 テスト回数などをよく読んで「テ ストを実施する」をクリックして ください。

複数問題が設定されているテストもありますので、よく見てから 提出してください。

| 5:53 4月17日(金       | b)              |                    |                     |        |       |   |   | ull 😤 | 79% |
|--------------------|-----------------|--------------------|---------------------|--------|-------|---|---|-------|-----|
| < >                | ш               | AA                 | mylog.pub.ous.ac.jp | (      | 2     | € | Û | +     | C   |
|                    |                 | 面山理科大学mylog        |                     | 岡山理科大学 | mylog |   |   |       |     |
|                    |                 |                    | 同山理科大学mylog         |        |       |   |   |       |     |
|                    |                 |                    |                     |        |       |   |   |       |     |
|                    |                 |                    | テスト情報               |        | ļ     |   |   |       |     |
| 2020年度1            | 春1<br>斗学I (FSS) | D1800]             |                     |        |       |   |   |       |     |
| = 7 L // II - 7    | ,               |                    |                     |        | _     |   |   |       |     |
| ・ 水ドラルーク<br>地球科学() |                 |                    |                     |        |       |   |   |       |     |
| テスト名               |                 |                    |                     |        |       |   |   |       |     |
| 地球科学 一種語           | 図テスト            |                    |                     |        |       |   |   |       |     |
| テスト説明              |                 |                    |                     |        |       |   |   |       |     |
| 授業の理解度確            | 記のために           | に次のテストに解答してください。   |                     |        | _     | - |   |       | -   |
| テスト方法区分            | }               |                    |                     |        |       |   |   |       |     |
| WEB                |                 |                    |                     |        |       |   |   |       |     |
| テスト区分              |                 |                    |                     |        |       |   |   |       |     |
| 脑時試験               |                 |                    |                     |        |       |   |   |       |     |
| テスト期間              |                 |                    |                     |        |       |   |   |       |     |
| 2020/04/17(金)      | 13:15~20        | 020/04/17(金) 16:10 |                     |        |       |   |   |       |     |
| 再テスト可否因            | ≤分              |                    |                     |        |       |   |   |       |     |
| 教員指示により            | ) ग             |                    |                     |        |       |   |   |       |     |
| コース                |                 |                    |                     |        |       |   |   |       |     |
| 地球科学 【月            | 3木3】 [80        | 271]【山口 一裕】        |                     |        |       |   |   |       |     |
| 目次                 |                 |                    |                     |        |       |   |   |       |     |
| 第0回 地球科            | 学I オリコ          | ロンテーション            |                     |        |       |   |   |       |     |
| テスト時間              |                 |                    |                     |        |       |   |   |       |     |
| 10分                |                 |                    |                     |        |       |   |   |       |     |
| 時間表示区分             |                 |                    |                     |        |       |   |   |       |     |
| 残り時間               |                 |                    |                     |        |       |   |   |       |     |
| 回题表示区分             |                 |                    |                     |        |       |   |   |       |     |
| 回想表示               |                 |                    |                     |        |       |   |   |       |     |
| 19450387035<br>12- |                 |                    |                     |        |       |   |   |       |     |
| テスト回数              |                 |                    |                     |        |       |   |   |       | _   |
| 100                |                 |                    |                     |        |       |   |   |       |     |
|                    |                 |                    |                     |        |       |   |   |       |     |

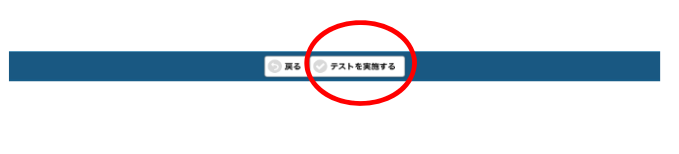

「テストを実施する」をクリックする とテスト画面になります。この問題は 択一問題です。問題文を読んで選択肢 から一つ正解を回答ください。

次の問題に移るときは、 () をクリックしてください。

すべての問題に解答して「提出する」 をクリックしてください。

テスト回数が1回のものは再提出がで きないので注意してください。

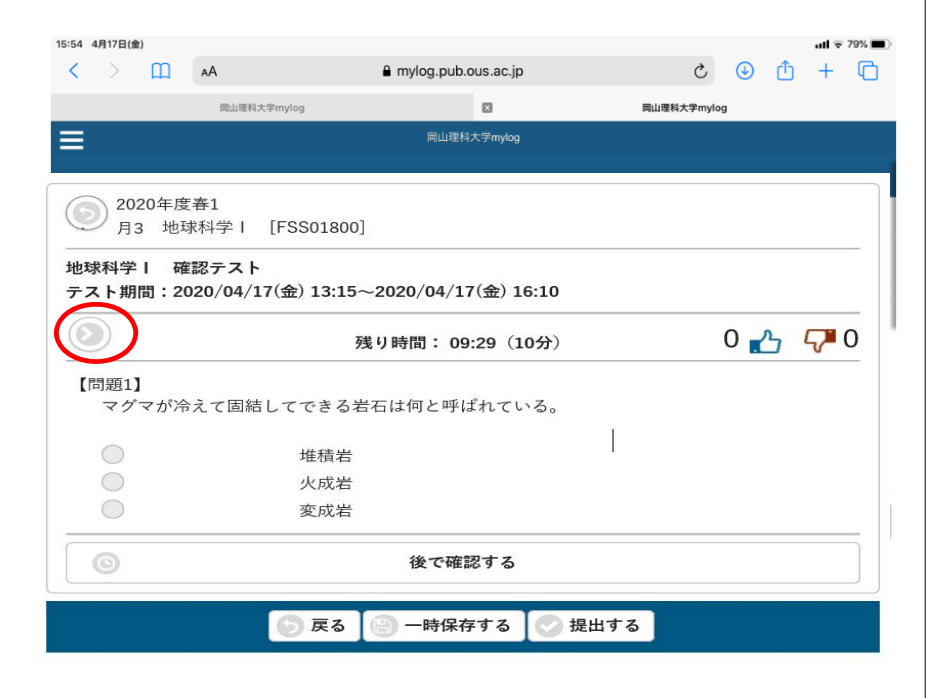

提出後、「解答内容を提出しました。 結果は、教育評価後に確認できま す。」が表示されます。

テストには「完了」が表示されます。

| - 1                     | 解答内容を提出しました。<br>結果は、教員評価後に確認できます。 |     |
|-------------------------|-----------------------------------|-----|
|                         | ОК                                |     |
| 4726                    |                                   |     |
| 40 AF                   |                                   | o 🖒 |
|                         |                                   |     |
| <u>完了</u><br> 球科学  確認テス | ٢                                 |     |

画面の下の「結果を照会する」 をクリックするとテスト結果が わかります。

| = ***                                       | R1.4.Winylog |
|---------------------------------------------|--------------|
|                                             | スト情報         |
| (i) 2020#42/01<br>/Fia 163874191 (FSSO1800) |              |
| デストグループ                                     |              |
| 16月11月1                                     |              |
| 9218                                        |              |
| 地球科学に確認テスト                                  |              |
| アスト記明                                       |              |
| 投業の理解機構的ために次のテストに解答してください。                  |              |
| デスト方法区分                                     |              |
| WED                                         |              |
| アスト医分                                       |              |
| REFERR                                      |              |
| テスト東回                                       |              |
| 2020/04/17(8) 13/15~2020/04/17(8) 16/10     |              |
| 再テスト可音拡分                                    |              |
| 教員総学により可                                    |              |
| 3-2                                         |              |
| 3088491 [R3#3] (SCH) [LC -80]               |              |
| BR.                                         |              |
| 第回目 地球科学! オリエンテーション                         |              |
| デスト時間                                       |              |
| 129                                         |              |
| 時間表示区分                                      |              |
| 残り時間                                        |              |
| <b>同國表示25.9</b>                             |              |
| 一門総表示                                       |              |
| 同職主職形式                                      |              |
| R-                                          |              |
| デスト国歌                                       |              |
| 100                                         |              |

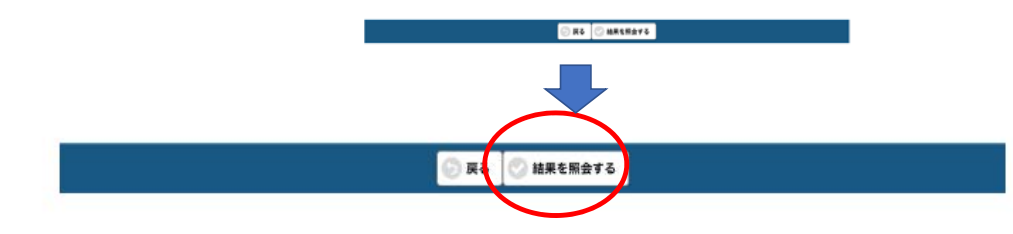

#### テスト結果の画面

合計点数 問題毎のテスト結果 を見ることができます。

また、教員からのフィードバック(総 評、問題毎)も見ることができます。

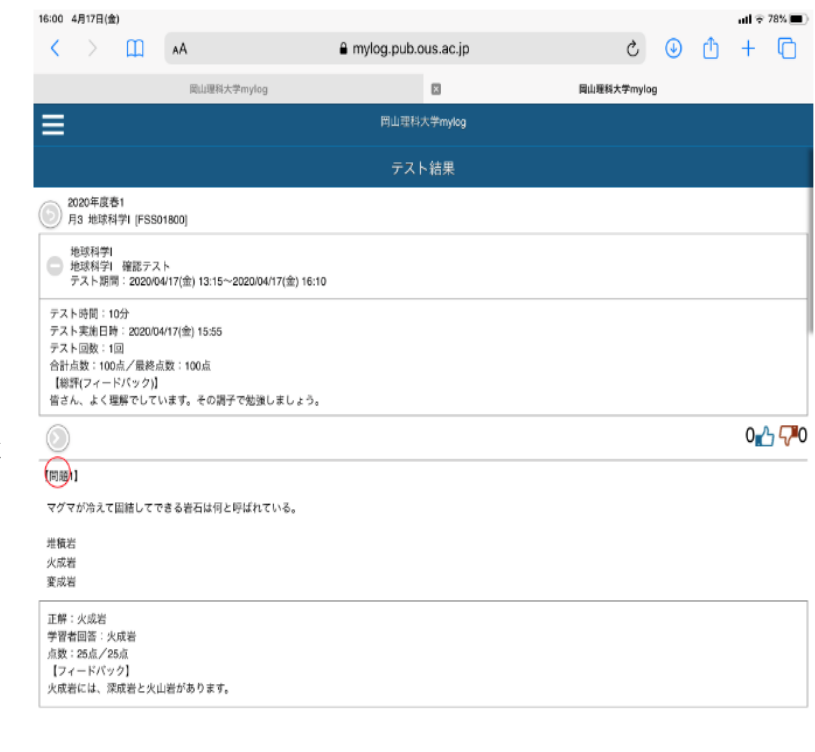